## Send BNB (Smart Chain) to MetaMask Wallet

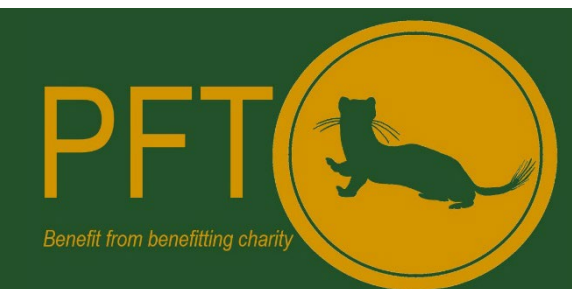

- 1. Open MetaMask and ensure the 'Smart Chain' Network is selected (top right).
- 2. Click on the address to copy.

<u>Note</u>: this address is the Smart Chain BNB receive address that you will be sending your BSC BNB to. **The address must begin with 0x if it doesn't you have selected a network other than the BSC!** 

| 🗮 METAMASK |               | 😧 Smart Chain 👻 🥥 |
|------------|---------------|-------------------|
|            | Account 1     | 1                 |
|            | Copy this add | ress              |
|            | OBNB          |                   |
|            | Luy Send Swop |                   |
| Assets     | Activit       | ty                |
| 📀 o BNB    |               | >                 |

3. On your exchange (this tutorial uses Binance) select the Fiat and Spot Wallet.

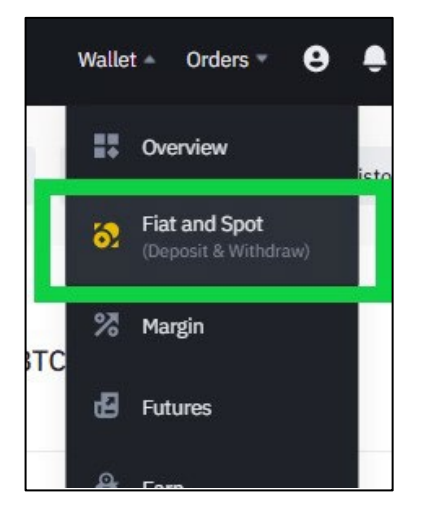

4. Select **BNB** and then click **Withdraw.** 

| Fiat and Spot          | t                   |                              |            |              | Deposit Withdraw Pay Transfer           |
|------------------------|---------------------|------------------------------|------------|--------------|-----------------------------------------|
| iat and Spot balance 👁 | × .                 |                              |            | Spot balance | Fiat balance                            |
| Q. Search Coin         | Hide Small Balances | Convert Small Balance to BNB |            |              | 1 B                                     |
| Coin =                 | Total 🕫             | Available 5                  | In Order ÷ | BTC Value 0  | Action                                  |
| S BNB                  | 0.58279647          | 0.58279647                   | 0.00000000 | 0.00643699   | Buy Deposit Withdraw Trade Earn Convert |

5. The withdrawal screen contains multiple parts that need to be correct. These are:

| Withdraw Cryp    | to                                                  |                    |                               |
|------------------|-----------------------------------------------------|--------------------|-------------------------------|
| Select coin      | Coin                                                |                    |                               |
| 1 💻              | BNB BNB                                             |                    | Ŧ                             |
| Withdraw to      | New Address                                         | Address Book       | Address Management            |
|                  | Address Book                                        |                    |                               |
|                  | Trust-Wallet BSC                                    |                    | •                             |
| 2                | Address 0xdF                                        |                    | E5f3C                         |
| 3                | Network BSC<br>Whitelist • Whitelis                 | sted               |                               |
| Withdraw amount  | Amount                                              | 8000000 BUSD/80000 | 00 BUSD 24h remaining limit ① |
| 4                | 0.52                                                |                    | MAX BNB                       |
|                  | Spot Wallet                                         | 0.58279648 BN      | NB ≒ Transfer                 |
|                  |                                                     | UDND               |                               |
| Receive amount 5 | 0.51950000 BNB<br>0.0005 BNB network fee included ① |                    | Withdraw                      |
|                  |                                                     |                    | 6 🥌                           |

- i. Ensure BNB is selected
- ii. Ensure the address from your Trust wallet has been pasted here, this can be done via the address book feature or by pasting the address directly into the address field.
- iii. The selected network must be BSC
- iv. Type in the amount of Smart Chain BNB you wish to withdraw or click the max button if you wish to transfer everything held in the exchange wallet.
- v. Check the receive amount that will arrive in your Trust Wallet, noting it includes fees.
- 6. Once you have confirmed everything is correct click **Withdraw** and authenticate and validate the withdrawal.
- 7. The withdrawal status can be viewed on the withdraw page of the exchange.

| Recent Withd                | rawals 🗰 🗏                                                     | Why has my withdrawal not arrived?   | Hide error notices |
|-----------------------------|----------------------------------------------------------------|--------------------------------------|--------------------|
| O.5195 BNB 2022-01-19 21:50 | Processing Confirmation 0/15<br>Network BSC Address 0xdFCbbb64 | jf3C 🖉 🗇 Withdraw wallet Spot Wallet | >                  |

8. Several minutes later refresh your MetaMask Wallet screen and the Smart Chain BNB will appear.